# 會員註冊步驟

1.下載 iBLING app、並打開 app

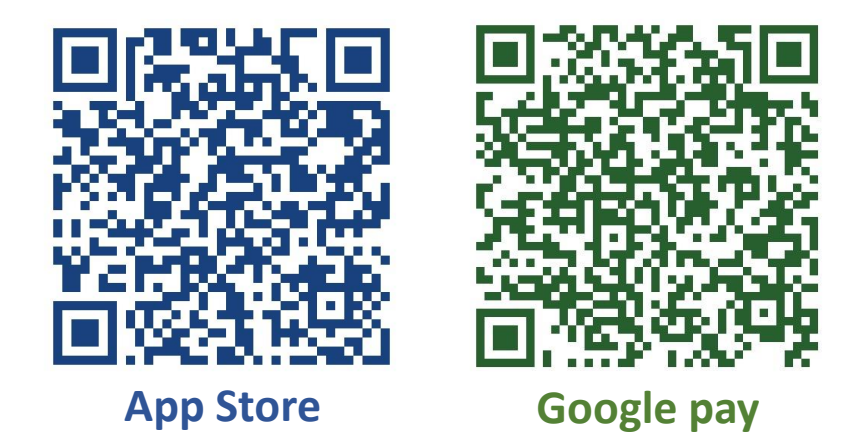

### 2. 點擊右下角 【會員專區】

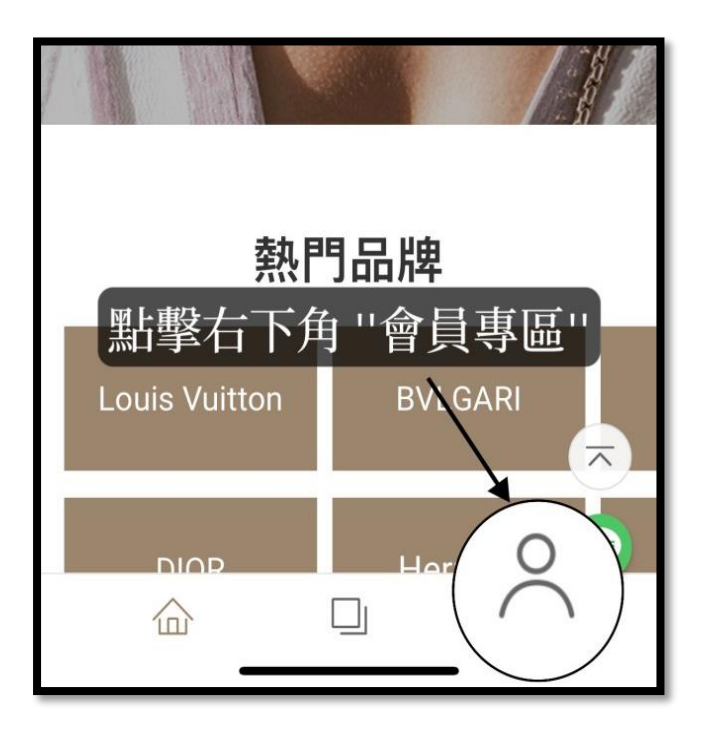

### 3.點擊 我要【註冊】

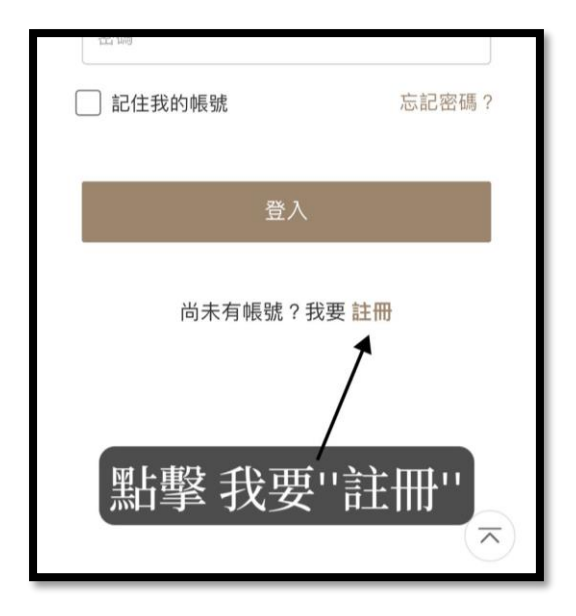

4. 按照欄位填寫資料並完成手機認證

|              | <b>iBLING</b><br>會員註冊 |
|--------------|-----------------------|
|              |                       |
| 電子信箱         |                       |
| ibling@iblin | ng.app                |
| 密碼           |                       |
|              |                       |
| 請輸入8到15位     | 立的英文+數字               |
| •••••        | ••••                  |
| 手機號碼         |                       |
| 091234567    | 78 已寄送(19)            |
| 手機驗證碼        |                       |
| 9300         |                       |
| 按照           | 欄位填寫資料                |
| 若有何友情        | 成千榔河湾                 |

## 5. 我已閱讀並同意【網站與 APP 服務條款】欄位打勾

並點擊確認送出

| ibling@ibling.app   |
|---------------------|
| 密碼                  |
| •••••               |
| 請輸入8到15位的英文+數字      |
| ••••••              |
| 手機號碼                |
| 0912345678 已寄送(16)  |
| 手機驗證碼               |
| 9300                |
| 好友推薦碼               |
| 若有好友推薦碼請輸入          |
| 我已閱讀並同意【網站與APP服務條款】 |
|                     |
| 欄位打勾                |
|                     |
| 確定送出                |
|                     |
| 點擊【確認送出】            |
|                     |

6. 點擊【進行實名】並按照欄位填寫資料

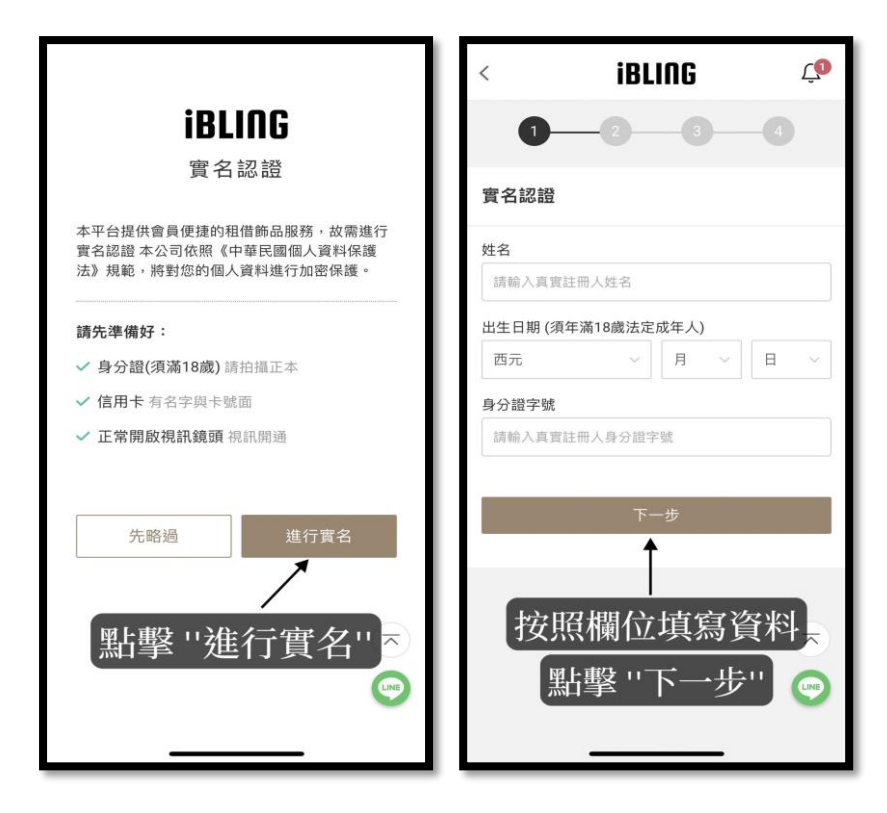

- 7. 上傳身分證正反面,點擊【下一步】
- 再上傳信用卡·點擊【下一步】·請務必遮住後安全碼

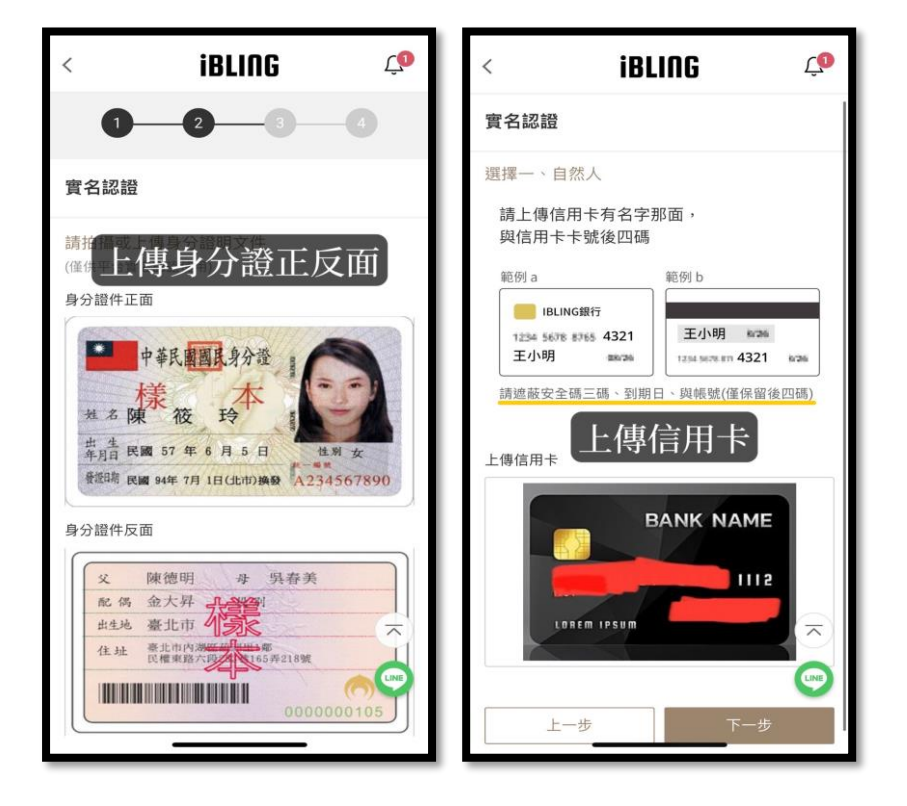

#### 8. 點擊【開啟視訊】

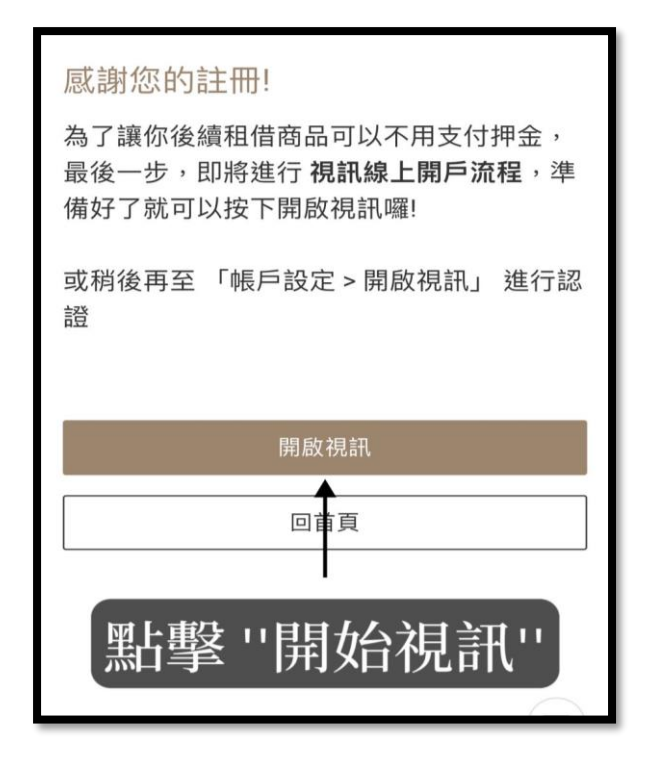

### 9. 點擊【立即開啟視訊】

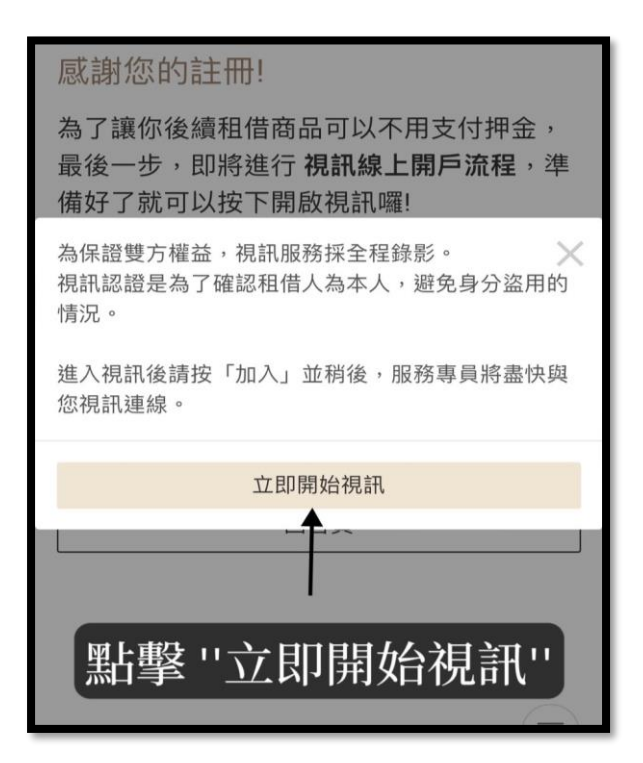

### 10. 點擊【打開】

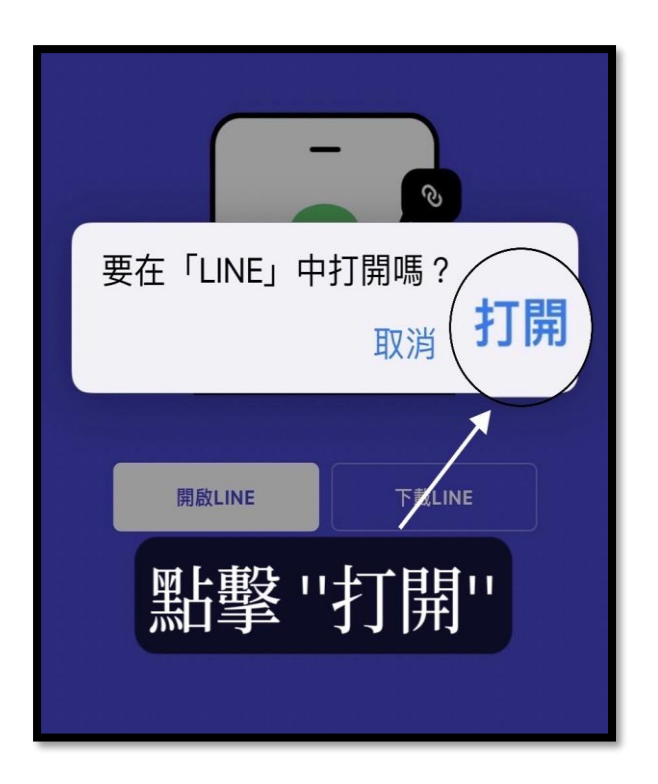

11. 點擊【確認】

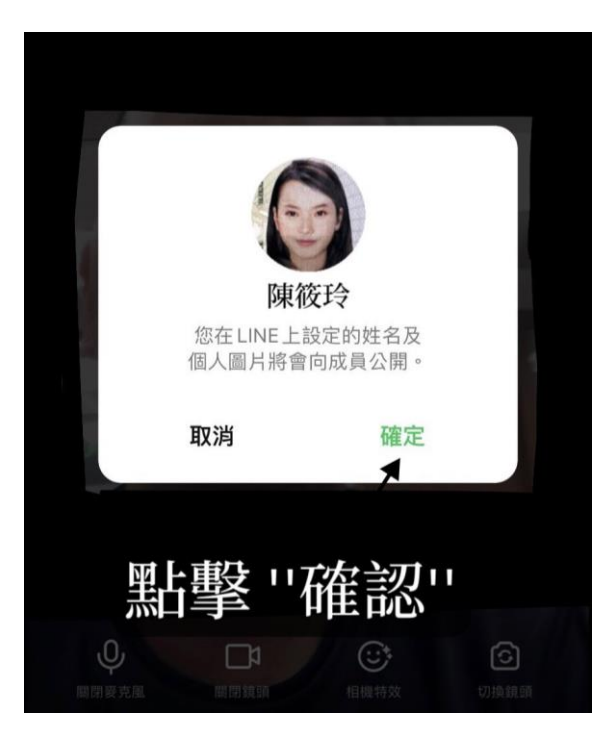

12. 點擊【加入】後等待約1分鐘,客服人員將與您核對資料

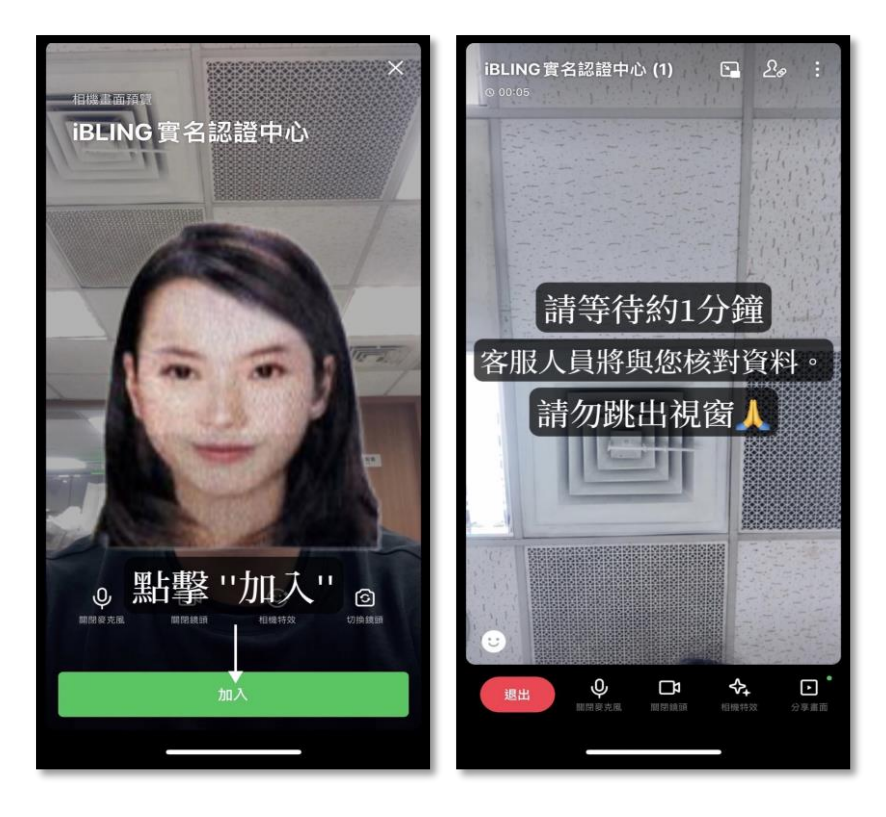

13. 進行身分核對並完成註冊流程

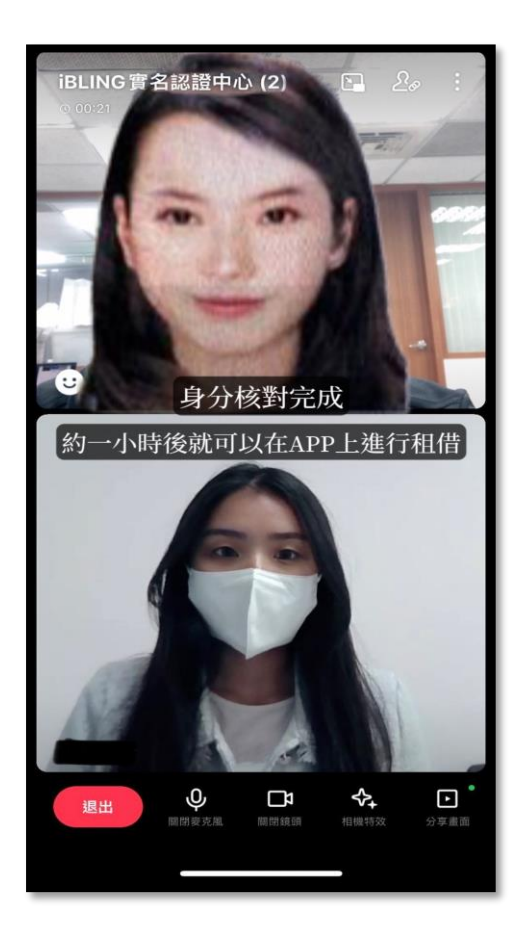